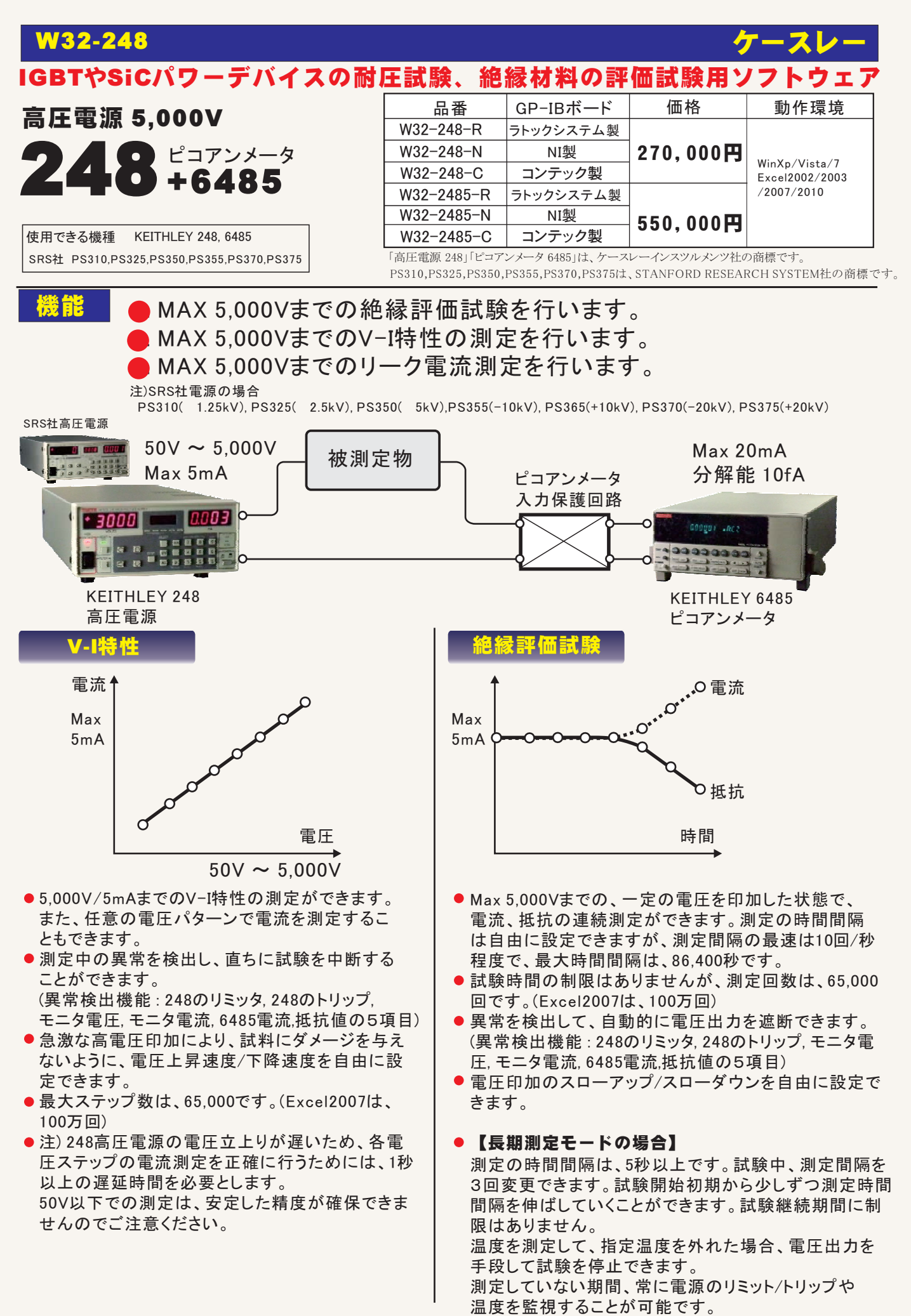

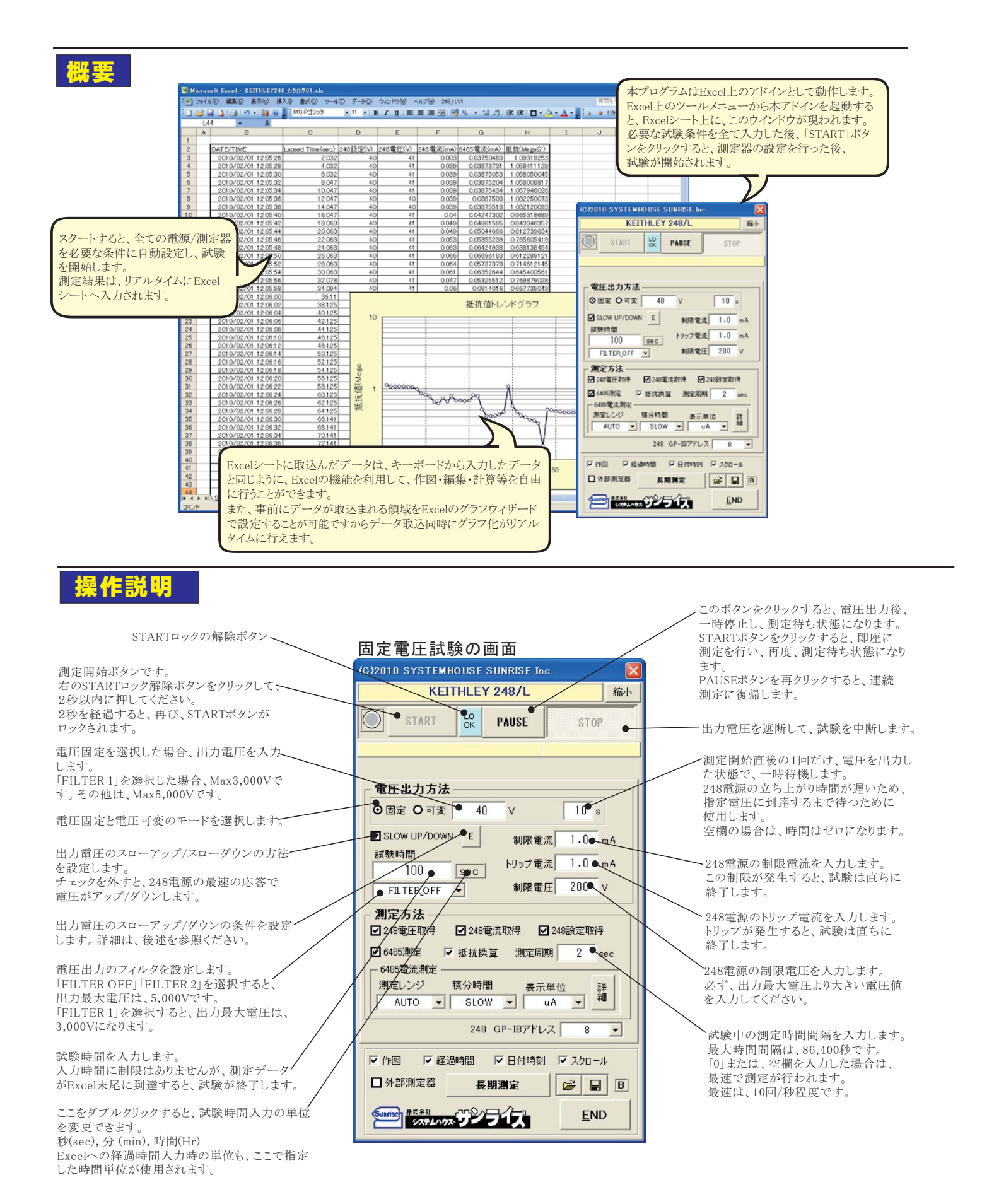

2/8

#### V─I測定画面

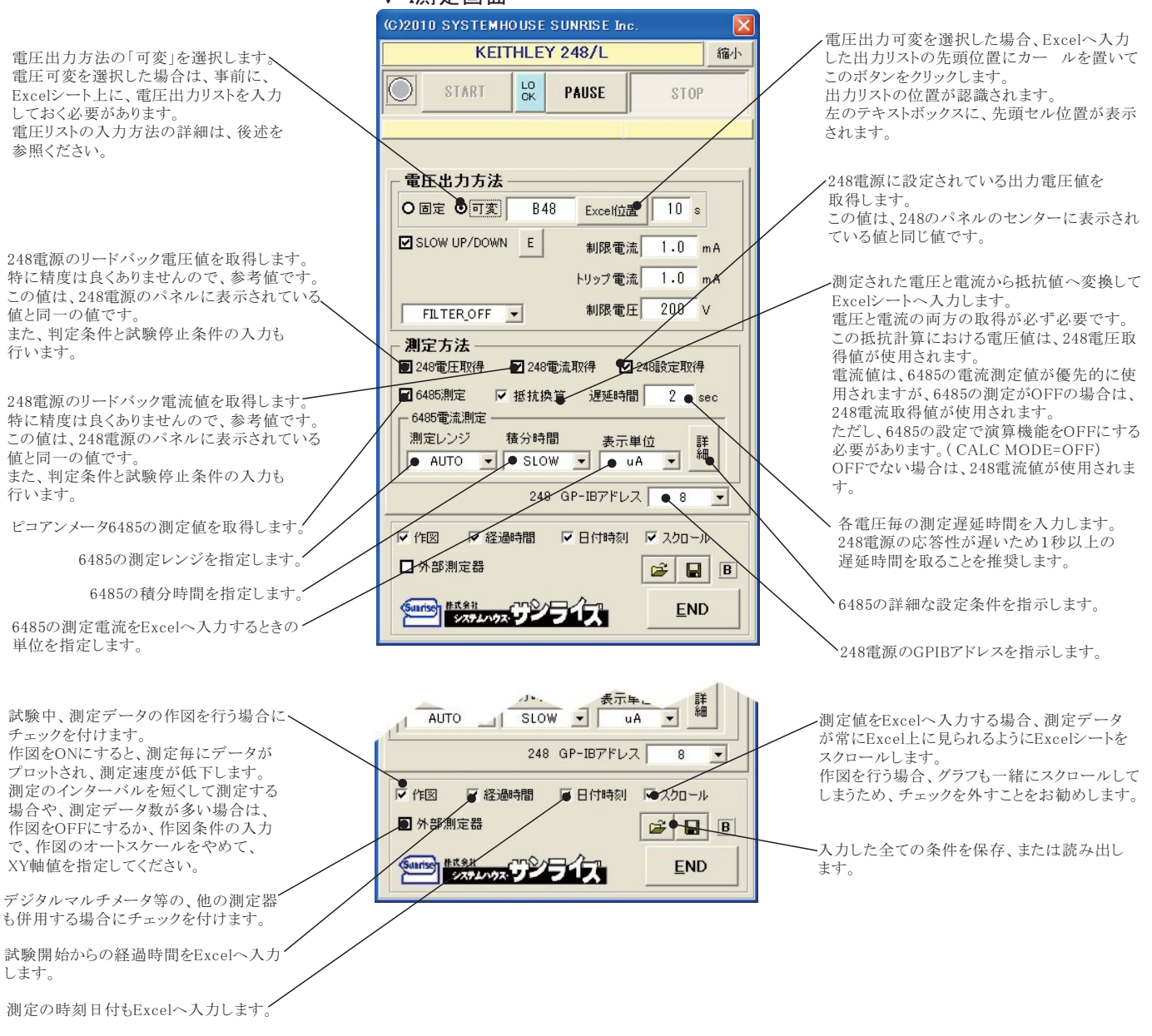

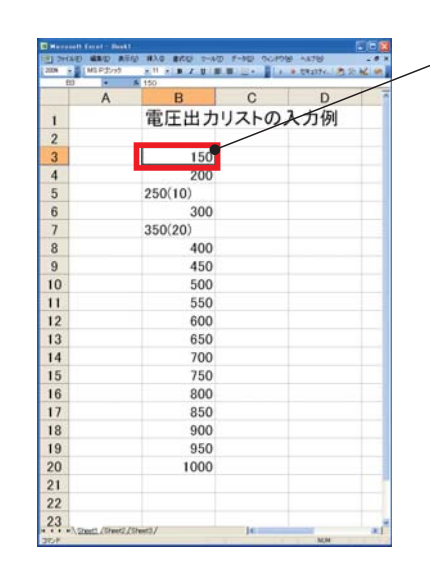

電圧出力リストの入力方法

✓この位置にExcelシート上のカー ルを置いて、「Excel位置」ボタンをクリックします。

Excelシートに縦方向に電圧出力リストを入力します。入力データ数は、Excelシートの末尾までなら、制限はありません。但し、作図を行う場合は、Excelの最大作図データ数が、32,000なので作図は、32,000データまでとなります。

同じ電圧値を複数繰り返し出力する場合は、出力電圧の後ろに'('')'で囲んで、繰り返し回数を 入力すれば、入力が簡素化できます。

ここに入力した電圧値をなぞりながら、順次、出力と測定を行い、空欄になると、電圧を遮断して 試験を終了します。

## 電圧のスローアップ/ダウンの設定方法

|                                                                  | 電圧をゆっくりと上昇させたい場合にチェックを付けます。                                          |
|------------------------------------------------------------------|----------------------------------------------------------------------|
| SLOW UP/DOWN                                                     | 下記のテキストボックスに、電圧の上昇スロープ条件を指定します。                                      |
| 電圧上昇/下降速度<br>☑ SLOW UR●                                          | ここに入力した電圧差分以上の電圧上昇を行う時だけ、電圧のスローアップ処理を行います。<br>ここでの電圧差以下は、最速で電圧上昇します。 |
| 10 ● V 以上の電圧差がある場合                                               | 電圧をスローアップする場合のスタート電圧位置を指定します。<br>現在の出力電圧と目標電圧の電圧差の割合で入力します。(0100%)   |
| 500 - <del>V/sec の上昇率でアップする。</del>                               | スタート電圧位置から、目標電圧までの上昇スロープを指定します。                                      |
|                                                                  | ーーーー電圧をゆっくりと下降させたい場合にチェックを付けます。<br>下記のテキストボックスに、電圧の下降スロープ条件を指定します。   |
| 10 ● <del>V 以上の電圧差がある場合</del><br>40 ● <del>* DOWIND</del> 電圧位置から | ここに入力した電圧差分以上の電圧下降を行う時だけ、電圧のスローダウン処理を行います。<br>ここでの電圧差以下は、最速で電圧下降します。 |
| OK                                                               | 電圧をスローダウンする場合のスタート電圧位置を指定します。<br>現在の出力電圧と目標電圧の電圧差の割合で入力します。(0100%)   |
|                                                                  | スタート電圧位置から、目標電圧までの下降スロープを指定します。                                      |

注)248電源、出力電圧応答性が、それほど速くないため、スローアップ/ダウンの上昇カーブ/下降カーブは指定された通りのカーブにならない場合が ありますから、ご注意ください。電圧値変更を指示して、その電圧に到達するまでに約1秒を必要とすることを考慮してください。

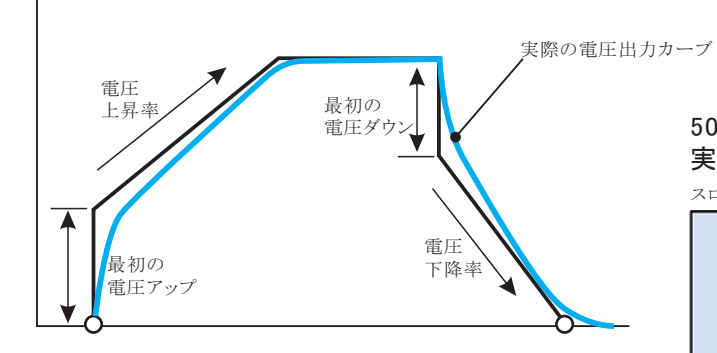

### 50Vステップで、1秒間隔で電圧を上昇させた場合の、 実際の出力電圧の最速応答性

スローアップ/ダウン機能はOFFで測定しました。

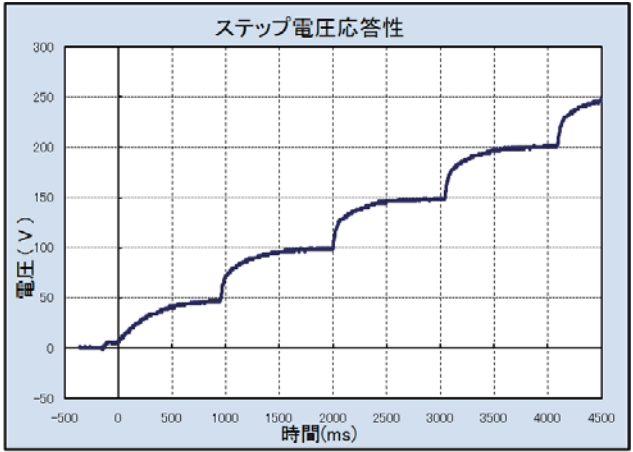

### 電圧の立ち上り特性

100

50

500

1000

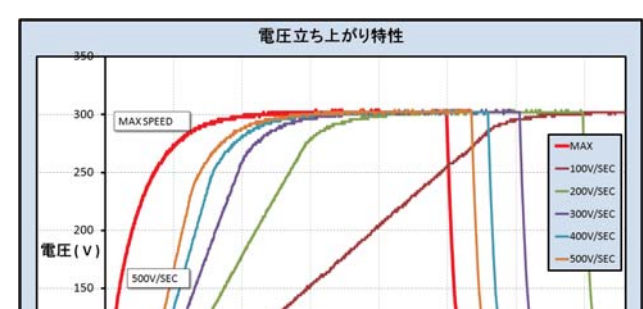

100V/SEC制御

1500 2000 時間 (ms) 2500

3000

3500

0Vから300Vまで、100V/SECから500V/SECのスロープで上昇させた例 最左側カーブ(赤色)は、248電源の最速の立ち上り特性です。

## 電圧の立ち上り特性

0Vから300Vまで、500V/SECから1,000V/SECのスロープで上昇させた例 最左側カーブ(赤色)は、248電源の最速の立ち上り特性です。

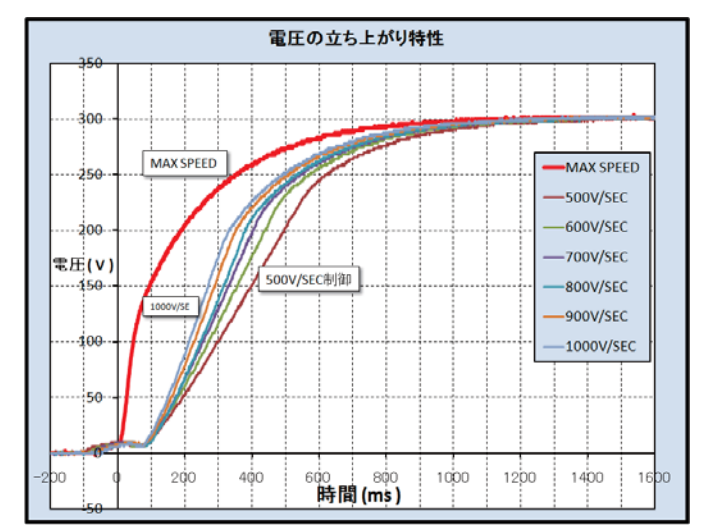

## 6485ピコアンメータの条件入力方法

#### 注)各項目の詳細説明は、6485に付属する6485製造元の操作説明書を参照ください。

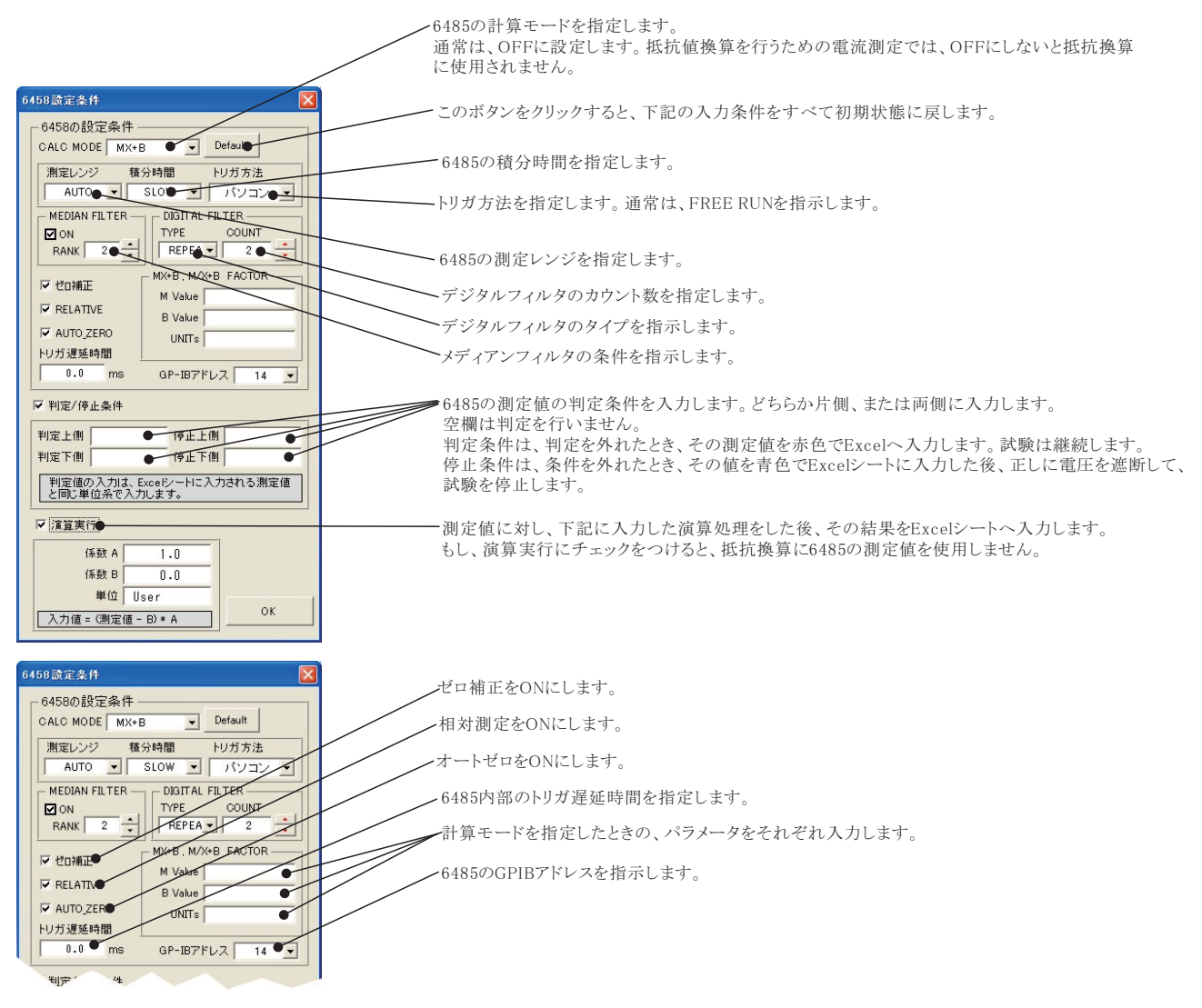

## 作図条件の入力方法

| 作図条件                                               | リアルタイム作図の方法を設定します。                                                              |
|----------------------------------------------------|---------------------------------------------------------------------------------|
| ガラフのタイトル<br>                                       | ーーー グラフのタイトルを任意に入力します。空欄でもかまいません。                                               |
| ×軸データ設定 経過時間 ● ● ● ● ● ● ● ● ● ● ● ● ● ● ● ● ● ● ● | X軸のデータを指示します。                                                                   |
| MAX sec                                            | X軸目盛のMAX/MINを入力します。空欄の場合、オートスケーリングされます。ただし、事前に値を入力し、<br>固定スケールにすると、作図が高速に行われます。 |
| r X≢≙LOG●                                          | ――― X軸をLOGスケールします。                                                              |
| Y軸データ設定                                            | Y軸のデータを指示します。                                                                   |
|                                                    | Y軸目盛のMAX/MINを入力します。空欄の場合、オートスケーリングされます。ただし、事前に値を入力し、<br>固定スケールにすると、作図が高速に行われます。 |
| V≢≙LOG ●                                           | ――― Y軸をLOGスケールします。                                                              |
|                                                    |                                                                                 |

注)X軸/Y軸のMax,Minを空欄にして、オートスケールの作図を行うと、測定データがExcelシートに入力されるごとに、全データの再作図が行われ、 測定の時間間隔が守れなくなる場合があります。

短い時間間隔での測定を行う場合は、作図をOFFにするか、X/Y軸のMax,Min値を入力してください。

## 測定値の判定/停止条件の入力方法

#### 抵抗値の表示単位と判定条件の入力

| 抵抗测定单位 🔀    |                                                              |
|-------------|--------------------------------------------------------------|
| 抵抗測定単位      | 抵抗値をExcelシートへ入力するときの単位を指示します。                                |
| MegaΩ •     | ―――判定を行う場合にチェックを付けます。                                        |
| ▶ 判定/停止条件   |                                                              |
| 判定上側 Mega   | 抵抗値の判定条件を入力します。どちらか片側、または両側に入力します。 空欄の提合け判定を行いません。           |
| 判定下側 ● Mega | 単に条件は、判定を外れたとき、その測定値を赤色でExcelへ入力します。試験は継続します。                |
| 停止上側 Mega   | 停止条件は、条件を外れたとき、その値を青色でExcelシートに入力した後、正しに電圧を遮断して、<br>試験を停止します |
| 停止下側 ● Mega |                                                              |
|             |                                                              |
| OK          |                                                              |

#### 248電圧値と判定条件の入力

外部測定器の条件

測定器初期化コマンド(必要な場合)

デリミタ LF+EOI ・マ

10 • •

外部測定器の条件設定

ータ受信時の設定

クエリーコマンド (必要な場合)

GP-IBアドレス

| 利定/停止条件                              |                                                                                                    | Ŧ |
|--------------------------------------|----------------------------------------------------------------------------------------------------|---|
| 248のリードバック電圧判定条件<br>▼ 判定/停止条件        | ――判定を行う場合にチェックを付けます。                                                                                                    |   |
| 判定上側<br>判定下側<br>停止上側<br>●<br>V<br>OK | 248電圧値の判定条件を入力します。<br>どちらか片側、または両側に入力します。<br>空欄の場合は判定を行いません。<br>判定条件は、判定を外れたとき、<br>その測定値を赤色でExcelへ入力します。<br>試験は継続します。<br>停止条件は、条件を外れたとき、<br>その値を青色でExcelシートに入力した後、<br>正しに電圧を遮断して、試験を停止します。 |   |

### 248電流値と判定条件の入力

| 2.400)     1100 €12 €1       ▼     112/(φ⊥条件)       判定下側     mA       博止上側     mA       (φ⊥下側     mA       OK     OK | ・判定を行う場合にチェックを付けます。 ・248電流値の判定条件を入力します。 とちらか片側、または両側に入力します。 空欄の場合は判定を行いません。 判定条件は、判定を外れたとき、 その測定値を赤色でExcelへ入力します。 試験は継続します。 停止条件は、条件を外れたとき、 その値を青色でExcelシートに入力した後、 |
|----------------------------------------------------------------------------------------------------|----------------------------------------------------------------------------------------------------|
|----------------------------------------------------------------------------------------------------|----------------------------------------------------------------------------------------------------|

## 外部測定器(マルチメータ等)の設定方法

外部測定器とはGP-IBでパ コンと接続されている必要があります。(右図)

ок

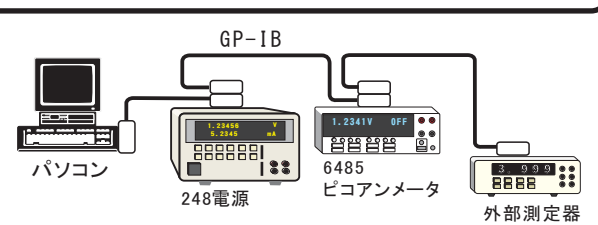

外部測定器から送られてくるデータのフォーマットは、ASCIIであり、複数のデータの 場合(Max10個)、データ間はコンマで区切られている必要があります。 注)全ての測定器との通信を保証するものではありません。

| 外部測定器の | )GP-IBアドレス | を設定します。 |  |
|--------|------------|---------|--|
|        |            |         |  |

測定器のデリミタを設定します。通常は、LF+EOIです。

測定開始前に、測定器に送信するコマンドがある場合は、ここに入力します。ファンクションやレンジ切換えのコマンド を入力します。通常は空欄です。

- もし、外部測定器からデー ータを受け取る時、クエリーコマンドを事前に送信する必要がある時、ここに送信する クエリコマンドを入力します。ほとんどの場合、空欄でOKです。 もし、マルチメータがSCPIコマンド準拠のものでしたら、下記のコマンドのどれかが使用されます。 :READ? :FETCH? :MEAS?
- 外部測定器のデータ受信時にトリガが必要な時、チェックをつけます。 ■トリガ送信必要 「GET」,「"\*TRG"」,「任意コマンド」からトリガの方法を選択します。 O GET O\*TRG ⊙任意コマンド● 通常は、「GET」の選択をします。 :INIT:IMM 「任意コマンド」を選択した場合は、トリガコマンドをテキストボックスに入力します。 ☑ 演算宝行● 外部測定器のデータに演算処理を行うときにチェックします。 複数のデータが受信された場合は、その全ての 係数A 1 1.0 👞 データに、下記に入力した演算が行われます。 + 係数 日 0.0 -• 単位 User00 、取り込んだデータに、下記演算を行った後、Excelへ入力します。 測定値に、下記の演算が行わ れた後、Excelへ入力されます。 入力値=(測定値-B)\*A Excelへの入力値 = (測定器データ-B)\*A ヘッダとしてExcelへ入力する事項をここに入力します。空欄の場合、「外部測定器」が入力されます。 測定機器-1 データの種類 データ書式 ◎ 数値データ ○ 文字データ ·外部測定器のデータを数値として扱うか、文字しとて扱うかの選択を行ないます。通常は、「数値データ」に設定します。 データ間の区切り方法 0コンマ 0スペース ●任意 1文字が有効 外部測定器から複数のデータが送信される場合、データの区切り文字を指定します。一般的には、「コンマ」が 使用されます。 受信デーが数

# 長期の絶縁評価試験

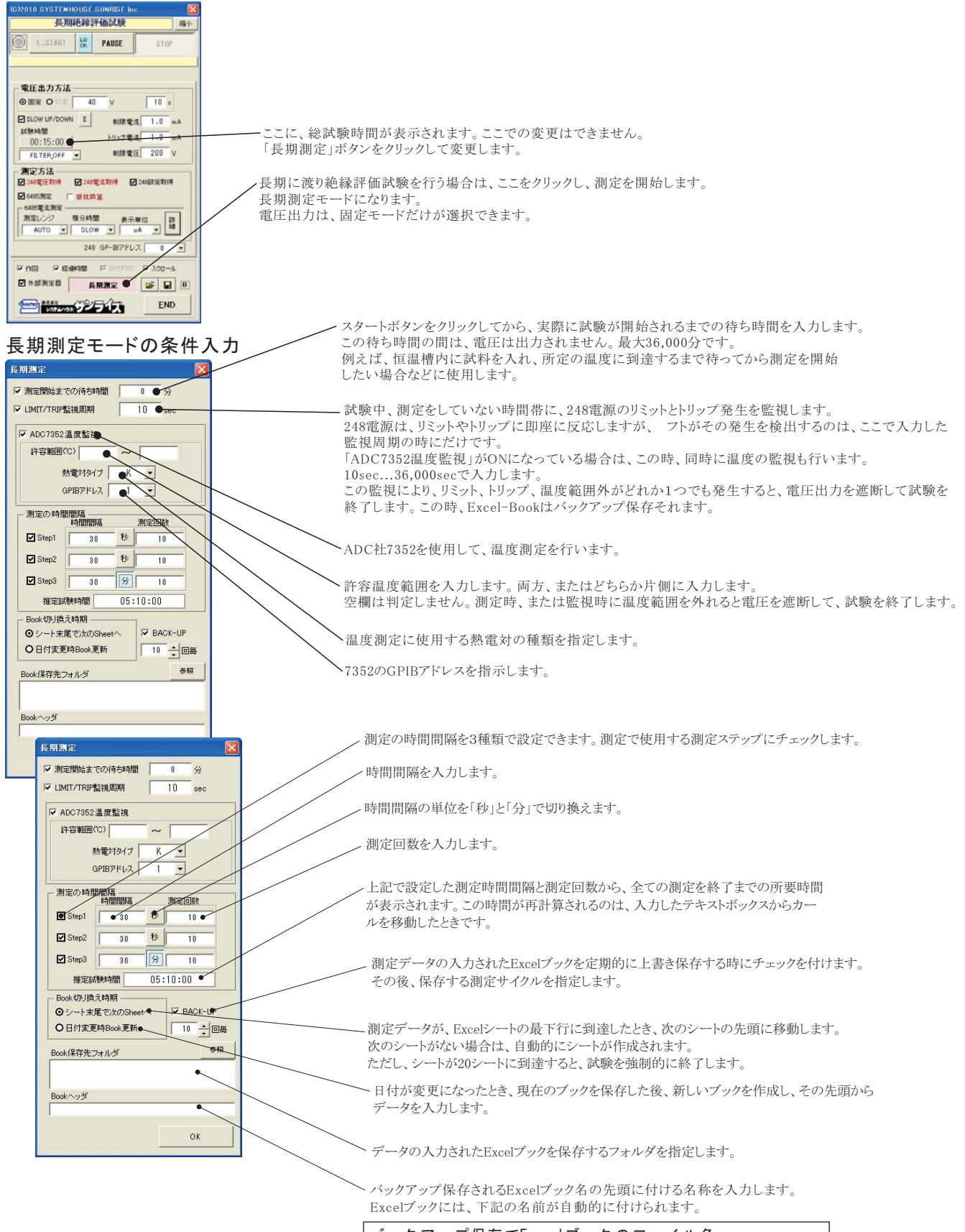

| 測定                                       | 果の例                                                         |                                      |                                            |                                       |                                  |                               |                                                              |                          |                            |                   |       |    |
|------------------------------------------|-------------------------------------------------------------|--------------------------------------|--------------------------------------------|---------------------------------------|----------------------------------|-------------------------------|--------------------------------------------------------------|--------------------------|----------------------------|-------------------|-------|----|
| Micros<br>:週)7ァイル                        | oftExcel-testion<br>/E) 編集(E) 表示(L                          | etime_20100201_203<br>0 挿入① 書式①      | 3312.xls<br>ツール① データ① ウィンド                 | ウW へぼせ                                |                                  |                               | 質問を入力して                                                      | にあい                      | - = ×                      |                   |       |    |
|                                          | 100% - 🚆 N                                                  | 4S Pゴシック - 11<br>G                   | Ì È   B Z Ŭ   ≣ ≣                          | ■ 図 🦉 % ・ 5                           | 8 - 38   連 連   [                 | □ • <u>◇</u> • <u>A</u> • ],  | <ol> <li>・</li> <li>・</li> <li>・</li> <li>セキュリティ.</li> </ol> | - 1 🎘 🛠 🔟                | 1 🦇 💂                      |                   |       |    |
| 1 DAT                                    | A<br>E/TIME                                                 | B<br>Lapsed Time(hr) 24              | C D<br>48設定(V) 248電圧(V                     | E<br>248電流(mA) 6                      | F<br>6485電流(nA)抵                 | G<br>抗(MegaΩ)                 | H I                                                          | J                        | -                          |                   |       |    |
| 2 20<br>3 20                             | 10/02/01 20:33:20                                           | 0.001415                             | 40                                         | 41 0.001<br>41 0.04                   | 40968.94 1 42270.52 0            | .000758135<br>.969943119      |                                                              |                          | =                          |                   |       |    |
| 5 20<br>6 20                             | 10/02/01 20:33:34<br>10/02/01 20:33:34<br>10/02/01 20:33:40 | 0.004137222                          | 40 40 40                                   | 40 0.04<br>40 0.04                    | 42275.35 0                       | 0.946177855                   |                                                              |                          |                            |                   |       |    |
| 7 20                                     | 10/02/01 20:33:45<br>10/02/01 20:33:50                      | 0.008368056                          | 40<br>40                                   | 41 0.064<br>41 0.067                  | 66309.61 0<br>69284.99 0         | ).618311584<br>).591758763    |                                                              |                          |                            |                   |       |    |
| 9 20<br>10 20                            | 10/02/01 20:33:55<br>10/02/01 20:34:00                      | 0.011145833                          | 40<br>40                                   | 41 0.04<br>41 0.04                    | 42268.63 0<br>42269.82 0         | ).969986489<br>).969959181    |                                                              |                          |                            |                   |       |    |
| 11 20<br>12 20                           | 10/02/01 20:34:05<br>10/02/01 20:34:10<br>10/02/01 20:34:15 | 0.013923611                          | 40 40 40                                   | 41 0.04<br>41 0.04<br>41 0.04         | 42273.87 0 42278.06 0 42278.79 0 | 0.969866255                   |                                                              |                          |                            |                   |       |    |
| 14 20<br>15 20                           | 10/02/01 20:34:20<br>10/02/01 20:34:20<br>10/02/01 20:34:25 | 0.018090278                          | 40 40                                      | 40 0.04<br>41 0.04                    | 42279.51 0                       | 0.946084758                   |                                                              |                          |                            |                   |       |    |
| 16 20<br>17 20                           | 10/02/01 20:34:30<br>10/02/01 20:34:35                      | 0.020868056                          | 40<br>40                                   | 41 0.04                               | 42282.13 0                       | 2969676788                    |                                                              |                          |                            |                   |       |    |
| 18 20<br>19 20                           | 10/02/01 20:34:40                                           | 0.023650278                          | 40 10                                      |                                       |                                  |                               |                                                              |                          |                            |                   |       |    |
| 20 20 20 20 20 20 20 20 20 20 20 20 20 2 | 10/02/01 20:34:50                                           | 0.026428056                          | 40                                         |                                       | _                                |                               |                                                              |                          | -                          |                   |       |    |
| 23 20<br>24 20                           | 10/02/01 20:35:05<br>10/02/01 20:35:05                      | 0.030594722                          | 40<br>40 g                                 |                                       |                                  |                               |                                                              |                          |                            |                   |       |    |
| 25 20<br>26 20                           | 10/02/01 20:35:15<br>10/02/01 20:35:20                      | 0.033376944                          | 40<br>40<br>40                             |                                       |                                  |                               |                                                              |                          |                            |                   |       |    |
| 27 20<br>28 20                           | 10/02/01 20:35:25                                           | 0.036154722                          | <u>40</u> 把                                | r - T                                 |                                  |                               |                                                              |                          |                            |                   |       |    |
| 29 20<br>30 20<br>31 20                  | 10/02/01 20:35:35<br>10/02/01 20:35:40                      | 0.040321389                          | 40 型<br>40<br>40                           | ,                                     |                                  | V                             |                                                              |                          |                            |                   |       |    |
| 32 20<br>33 20                           | 10/02/01 20:35:50                                           | 0.043103333                          | 40                                         |                                       |                                  |                               |                                                              |                          |                            |                   |       |    |
| 34 20<br>35 20                           | 10/02/01 20:36:00<br>10/02/01 20:36:05                      | 0.04589                              | 40 0.1                                     | 01                                    | 0.2                              | 0.2                           | 04 05                                                        | 5 0                      |                            |                   |       |    |
| 36 20<br>37 20                           | 10/02/01 20:36:10                                           | 0.048676389                          | 40                                         | 0.1                                   | 0.2                              | 0.3<br>過時間(hr)                | 0.4 0.5                                                      | , 0                      | -                          |                   |       |    |
| 38 20<br>39 20                           | 10/02/01 20:36:20<br>10/02/01 20:36:25<br>Sheet1 /Sheet2 /S | 0.051458333<br>0.052851667<br>heet3/ | 40                                         | 40 0.04                               | 42279.98                         | 946074241                     |                                                              |                          | ~                          |                   |       |    |
| אעדב                                     | ( <u>breetr</u> , breez, b                                  | 100007                               |                                            |                                       |                                  |                               | NU                                                           | M                        |                            |                   |       |    |
|                                          |                                                             |                                      |                                            |                                       |                                  | の<br>構                        | <b>1</b> 2                                                   |                          |                            |                   |       |    |
|                                          |                                                             |                                      |                                            |                                       | ))) 사는 가지                        | ; V7 (冉 A                     | *                                                            |                          |                            |                   |       |    |
| GF<br>7                                  | PIB-USB変換<br>トックシステム                                        |                                      | KEITHLEY<br>高圧電源<br>50V ~ 5,000<br>Max 5mA | SRS社<br>PS310(<br>PS355(-<br>248      | PS310,PS<br>1.25kV)<br>-10kV),   | S325,PS3<br>, PS325<br>PS3650 | 50,PS355,<br>( 2.5kV),<br>+10kV),                            | PS370,<br>PS350<br>PS370 | PS375<br>(5kV)<br>(-20kV), | PS375(+2          | 20kV) |    |
|                                          | GP-IB                                                       |                                      |                                            | C C C C C C C C C C C C C C C C C C C | LEY 6485                         | i                             |                                                              |                          |                            |                   |       |    |
|                                          |                                                             | _8                                   |                                            | ピコア:<br>Max 20r<br>分解能                | ンメータ<br>nA<br>10fA               | ピコ <sup>.</sup><br>入力         | アンメーク保護回避                                                    | タ<br>路                   |                            |                   | 被測    | 定物 |
|                                          |                                                             |                                      | eoogh8 -Rt1<br>ADC社 7355<br>デジタルマノ         | 2<br>LFX-9                            | )<br>BNC<br>ケーブル                 | レ<br>注)入<br>測定器<br>ご相談        | カ保護回路(<br>メーカへ<br>ください。                                      |                          | 、6485を付<br>ノココをシ           | 〒用しない場<br>ョートします。 | 合は、   |    |
|                                          |                                                             |                                      |                                            |                                       |                                  | $\sim$                        | 温度測                                                          | 定                        |                            |                   |       |    |